# SIFERE WEB

¿Cuáles son los pasos básicos para el armado de una Declaración Jurada?

Para poder generar las DDJJ mensuales o CM03 en el Impuesto sobre los Ingresos Brutos - Convenio Multilateral, tiene dos maneras de ingresar:

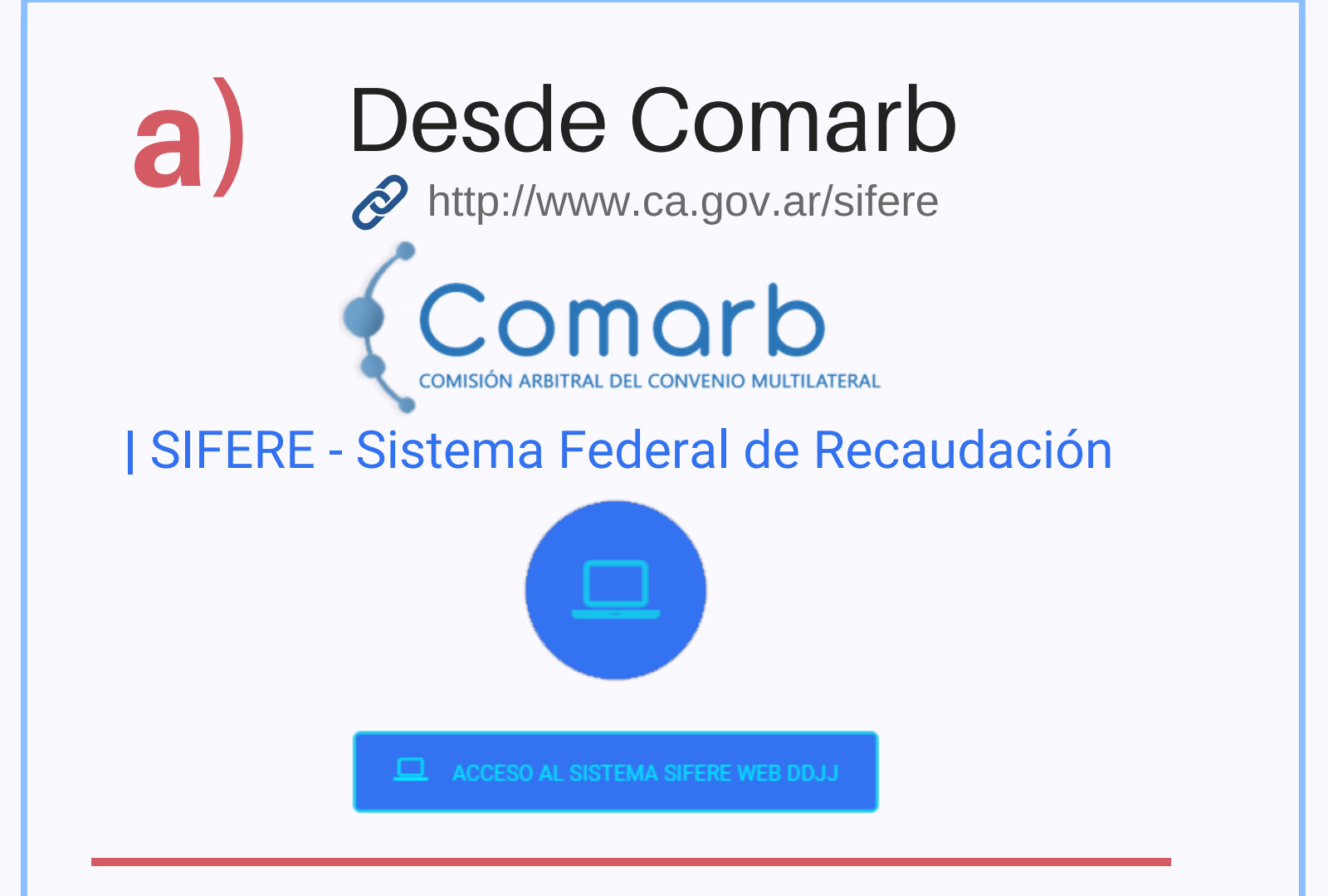

b)

## Desde AFIP

https://auth.afip.gob.ar/contribuyente\_/login.xhtml Ingresando con su **CUIT** y **Clave Fisca**l.

## SERVICIOS HABILITADOS

> Convenio Multilateral - SiFERE WEB - DDJJ

SIFERE WEB - Módulo DDJJ -Comisión Arbitral del Convenio Multilateral

Si como contribuyente tiene inscripción en actividades con artículo 2 ó combinaciones con regímenes especiales, carga la *"Tabla Auxiliar de Coeficientes"* 

| Tabla Auxiliar de Coeficientes |                                |                         |                    |                                                    |                          |                          |  |
|--------------------------------|--------------------------------|-------------------------|--------------------|----------------------------------------------------|--------------------------|--------------------------|--|
|                                |                                |                         |                    |                                                    |                          |                          |  |
| Comeinte el e                  | THE COERCIEN                   | TIL en cada renolón :   | de la cella. Recue | rde que la sumitoria deba dar UNO para poder erab  | has bee exercises        |                          |  |
| Complete e c                   | campo coervoien                | re en cada rengion i    | oe la grila. Necoe | roe que la sumaturia debe dar divo para poder grad | ar los campios.          |                          |  |
| ticipo                         |                                |                         |                    |                                                    |                          |                          |  |
| 018 🗸                          | Septiembre                     |                         | Consultar          | Copiar Coeficientes Período Anterior               | Grabar Coeficientes      | Eliminar Coeficiente     |  |
|                                |                                |                         |                    |                                                    |                          |                          |  |
| Jurisdicciones a<br>Incluir    | Agregar/Quitar<br>Jurisdicción | Situación Padrón<br>Web | Nro.               | Jurisdicción                                       | Coeficiente<br>Unificado | Es Art. 14 ó Coef. Cero? |  |
| •                              | R                              | 2                       | 901                | CAPITAL FEDERAL                                    | 0.0000                   | 2                        |  |
| •                              | 2                              | 2                       | 902                | BUENOS AIRES                                       | 0.5000                   |                          |  |
|                                |                                |                         | 903                | CATAMARCA                                          | 0.0000                   |                          |  |
| •                              | 2                              | 2                       | 904                | CORDOBA                                            | 0.0000                   |                          |  |
| •                              | 2                              | 2                       | 905                | CORRIENTES                                         | 0.0000                   |                          |  |
| •                              | R                              | 2                       | 906                | CHACO                                              | 0.0000                   |                          |  |
| -                              | ~                              |                         | 443                | An 11 (An 12)                                      |                          | -                        |  |

En caso de que alguna jurisdicción no posea coeficiente, debe tildar la opción *"Artículo 14"*.

Luego de realizar el ingreso al Módulo DDJJ, desde el menú

Declaraciones Juradas Mensuales *"Nueva DDJJ Mensual"* genere en el sistema el anticipo (mes) correspondiente.

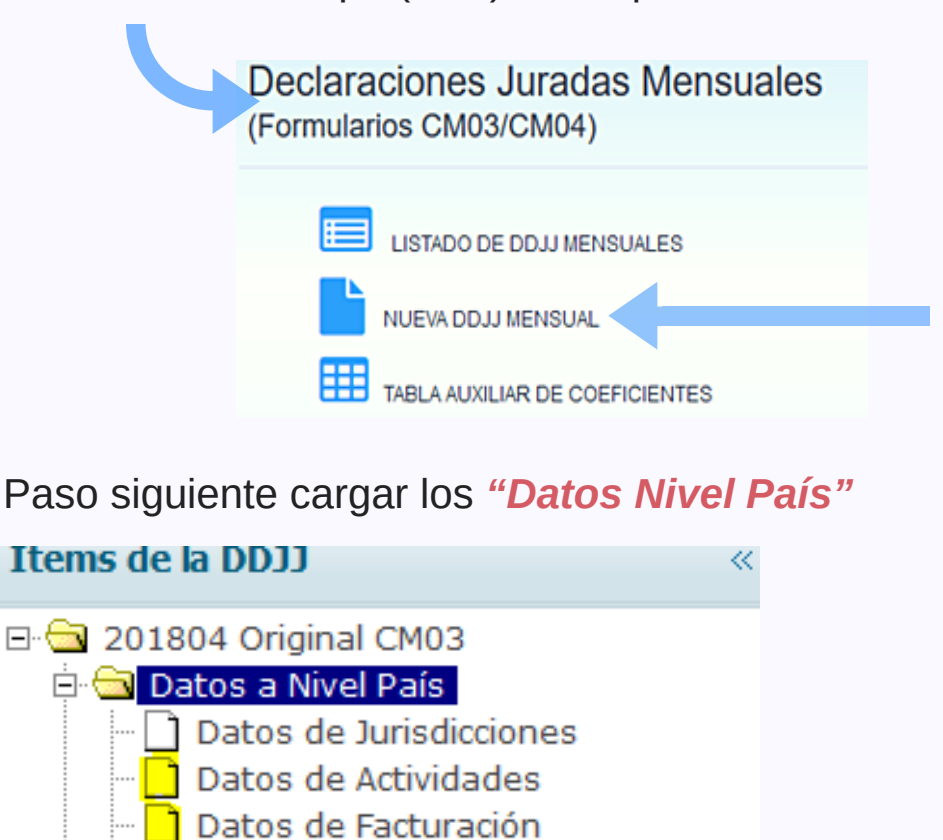

En *"Datos de Actividades"* a nivel país carga el monto imponible según el régimen que corresponda.

| Datos de Actividades a Nivel País |                               |                                                              |                                |                 |               |                                    |                                 |                                    |                |
|-----------------------------------|-------------------------------|--------------------------------------------------------------|--------------------------------|-----------------|---------------|------------------------------------|---------------------------------|------------------------------------|----------------|
|                                   | Perío                         | odo 201804 - 0                                               |                                |                 | Estado 1      | BORRADOR                           |                                 |                                    |                |
| a Datos A                         | ctividades                    |                                                              |                                |                 |               |                                    |                                 |                                    |                |
|                                   |                               |                                                              |                                |                 |               |                                    |                                 |                                    |                |
| Sistema Pad                       | E: Si ventica<br>rón Web (www | que en la presente DDJJ<br><u>v.padronweb.gov.ar</u> ). Si a | mensual, no t<br>agrega algo a | lli, debe ELIMI | NAR la DDJJ e | idos sus datos<br>ixistente (inclu | de padrón (ac<br>so volver a ca | tividades y/o j<br>rgar los coefic | ientes si fuer |
| Cod. Activ.                       | Nomenclador                   | Descripción A                                                | Régimen /                      | Inicio          | Cese          | Monto                              | Monto                           | Monto                              | Es Actividad   |
|                                   |                               |                                                              | Aroculo                        |                 |               | Artículo 2                         | Regimenes<br>Especiales         | Artículo 14                        | Principal (    |
| 791909                            | NAES                          | Servicios complementarios de                                 | 2                              | 01/01/2012      |               | \$0.00                             | \$0.00                          | \$0.00                             | 0              |

En *"Datos de Facturación"* se cargan las Exportaciones, Impuestos Internos, IVA, Venta de Bienes de Uso y Otros.

Datos de Facturación a Nivel País

| Período 201802 - 0                                     | Estado 1 BORRADOR | Régimen General |
|--------------------------------------------------------|-------------------|-----------------|
| s de Facturación                                       |                   |                 |
|                                                        | Concepto          | Total           |
| Total Monto Imponible (Artículo 2)                     |                   | \$0,00          |
| Total Monto Imponible Regimenes Especiales (Artículo   | \$0,00            |                 |
| Total Monto Imponible Inicio Actividades (Artículo 14) |                   | \$0,00          |
| Total de I.V.A.                                        |                   | 0.00            |
| Total de Exportaciones                                 |                   | 0.00            |
| Total Impuestos Internos                               |                   | 0.00            |
| Total Venta de Bienes de Uso                           |                   | 0.00            |
| Total Otros                                            |                   | 0.00            |
| Total                                                  |                   | \$0,00          |

Actualizar

Seguimos con los **"Datos a Nivel Jurisdicción"** ingresando a **"Actividades por Jurisdicción"**.

## 🗄 🔄 Datos a Nivel Jurisdicción

- 🖻 🔄 901 CAPITAL FEDERAL
  - 🗉 🔟 Actividades por Jurisdicción
  - Retenciones
  - 🗉 🗋 Recaudaciones Bancarias
  - Percepciones
  - Percepciones Aduaneras
  - 🗋 Otros Débitos
  - 🗋 Otros Créditos
  - 🗋 Pagos No Bancarios
  - 🗉 🗋 Saldos a Favor Períodos Anterior
  - --- 🗋 Créditos del Anticipo

*Carga los Ingresos Gravados, No Gravados y Exentos*, según corresponda y luego hace clic en *Actualizar Ingresos.* 

| Declarar Actividades y Facturac. |                                                         |                                                                 |      |                                      |                      |  |  |  |
|----------------------------------|---------------------------------------------------------|-----------------------------------------------------------------|------|--------------------------------------|----------------------|--|--|--|
| Período                          | 201802 - 0                                              | Estado                                                          | 1    | BORRADOR                             |                      |  |  |  |
| IMPORTANTE: Los datos de las     | alícuotas que se incluyen so<br>( 901 - CAPITAL FEDERAL | n provistos por la jurisdicción                                 | , co | omo así también la posibilidad de ed | itarlos o no. Ante a |  |  |  |
| A, Ingresos Gravados:<br>0.00    | B. Ingresos No Gravados:<br>0.00                        | C. Ingresos Exentos:<br>0.00<br>Total Ingresos (A+B+C):<br>0.00 | ]    | Actualizar Ingresos                  | -                    |  |  |  |

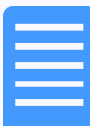

Carga de *Datos de Actividades por Jurisdicción*, allí selecciona la actividad, la edita para cargar los importes y actualiza los mismos.

### a Carga de Datos de Actividades por Jurisdicción (901 - CAPITAL FEDERAL )

791901

Servicios de turismo aventura

| Registro<br>Cabecera | Régimen<br>/ Artículo | Cod.<br>Activ. | Nomenclador | Tratamiento<br>Fiscal | Base<br>Imponible | Ajuste | Base<br>Imponible<br>Neta | Alícuota | Anticipo del<br>Impuesto |  |
|----------------------|-----------------------|----------------|-------------|-----------------------|-------------------|--------|---------------------------|----------|--------------------------|--|
| ٠                    | 10                    | 791901         | NAES        | 0                     | \$3.000,00        | \$0,00 | \$3.000,00                | 3,50%    | \$105,00                 |  |
| ٠                    | 2                     | 791909         | NAES        | 0                     | \$0,00            | \$0,00 | \$0,00                    | 0,00%    | \$0,00                   |  |
| •                    | 10                    | 791909         | NAES        | 0                     | \$0,00            | \$0,00 | \$0,00                    | 0,00%    | \$0,00                   |  |
|                      | 2                     | 960990         | NAES        | 0                     | \$0,00            | \$0,00 | \$0,00                    | 0,00%    | \$0,00                   |  |
| Editar               | Elimi                 | nar            | Desdoblar 1 | fratamiento           | Fiscal            | D      |                           |          |                          |  |
|                      | C                     | Edición d      | e datos     |                       |                   |        |                           | _ = ×    |                          |  |
|                      |                       |                |             |                       |                   |        |                           |          |                          |  |

| Tratamiento Fiscal: |      | 1            |  |  |
|---------------------|------|--------------|--|--|
| Race Imperiate      | v    | 1            |  |  |
| 3000                |      |              |  |  |
| Ajuste Base Imponi  | ble: |              |  |  |
| 0.00                |      |              |  |  |
| % Alícuota:         |      | Actualizas D |  |  |
| 5.5                 |      | Accountant   |  |  |

| _ |  |
|---|--|
|   |  |
|   |  |
|   |  |
|   |  |
|   |  |
|   |  |
|   |  |
|   |  |
|   |  |
|   |  |
|   |  |

Una vez que cargamos todos los datos de las jurisdicciones, llegamos a la *"Liquidación Final"*, donde carga los *"Datos del Firmante",* si tiene cargados los datos del mismo en una declaración jurada anterior, puede copiarlos desde el icono que se encuentra en el margen derecho de la pantalla y presiona *"Actualizar"*.

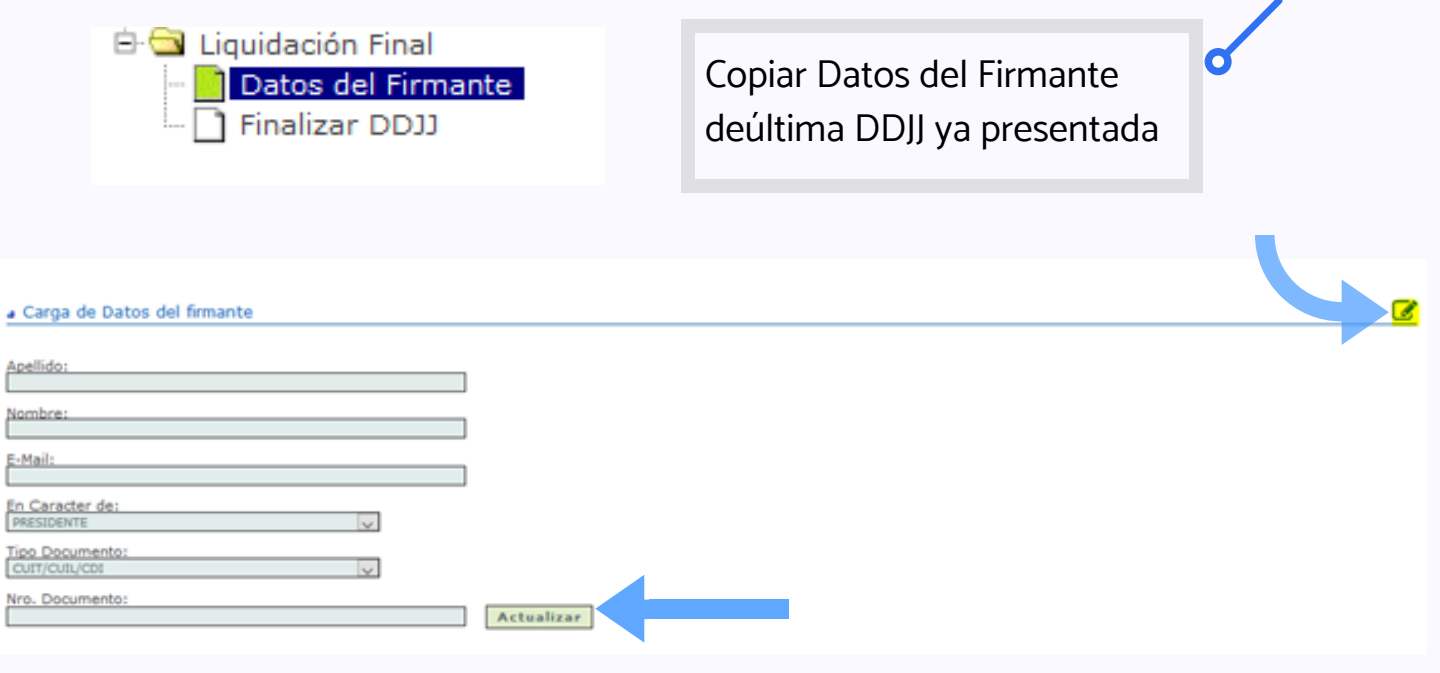

Por último, ingrese en *"Finalizar DDJJ"*, verifique la información y haga clic en *"Cerrar".* 

| TI 323 HERRA DEL TUEGU |                        | 40100  |
|------------------------|------------------------|--------|
| 🕀 🛄 924 TUCUMAN        | 923 / TIERRA DEL FUEGO | \$0,00 |
| 🖻 🔄 Liquidación Final  | 924 / TUCUMAN          | \$0,00 |
| - 🔄 Datos del Firmante |                        |        |
| Finalizar DDJJ         | Cerrar DDJJ 🐮          |        |
|                        |                        |        |

A partir del cierre de la declaración jurada se visualizarán cuatro íconos:

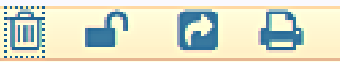

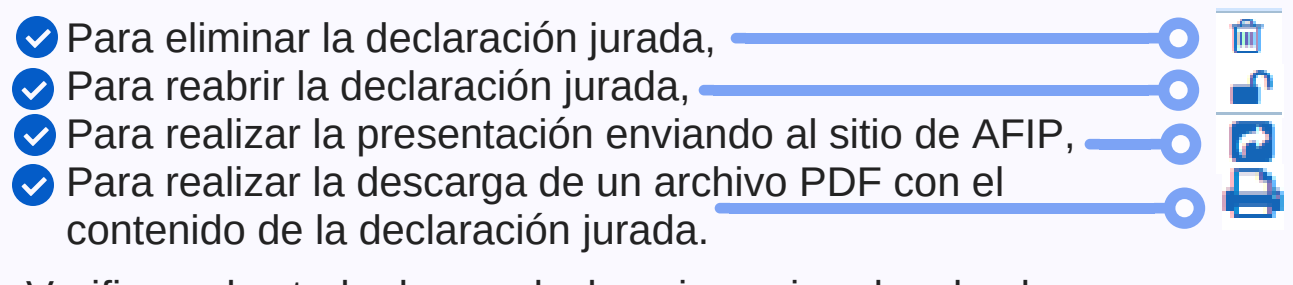

Verifique el estado de sus declaraciones juradas desde *www.sifereweb.gov.ar - Módulo Consultas*. El impacto de las declaraciones juradas presentadas tiene una demora mínima aproximada de 24 hs.